# Anleitung Videobesuch für Besucher

Sie haben von Ihrem Angehörigen einen Link und einen Termin für einen Videobesuch bekommen.

Sie benötigen ein Gerät mit Kamera, Mikrofon, Internetzugang

#### Aufruf der Seite https://www.skype.com/de

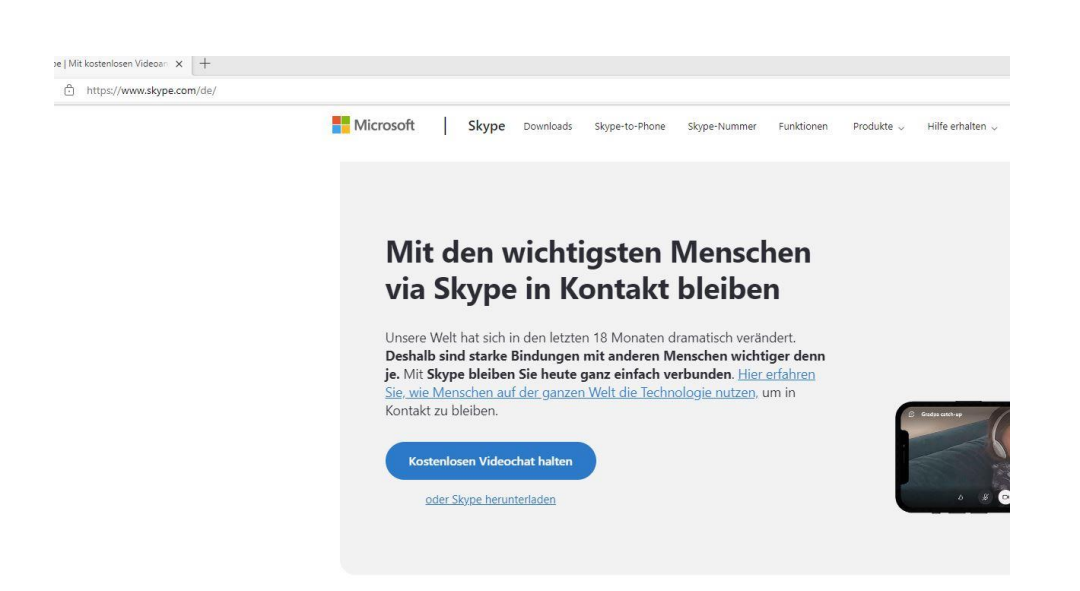

## Klicken auf "Besprechung ansetzen"

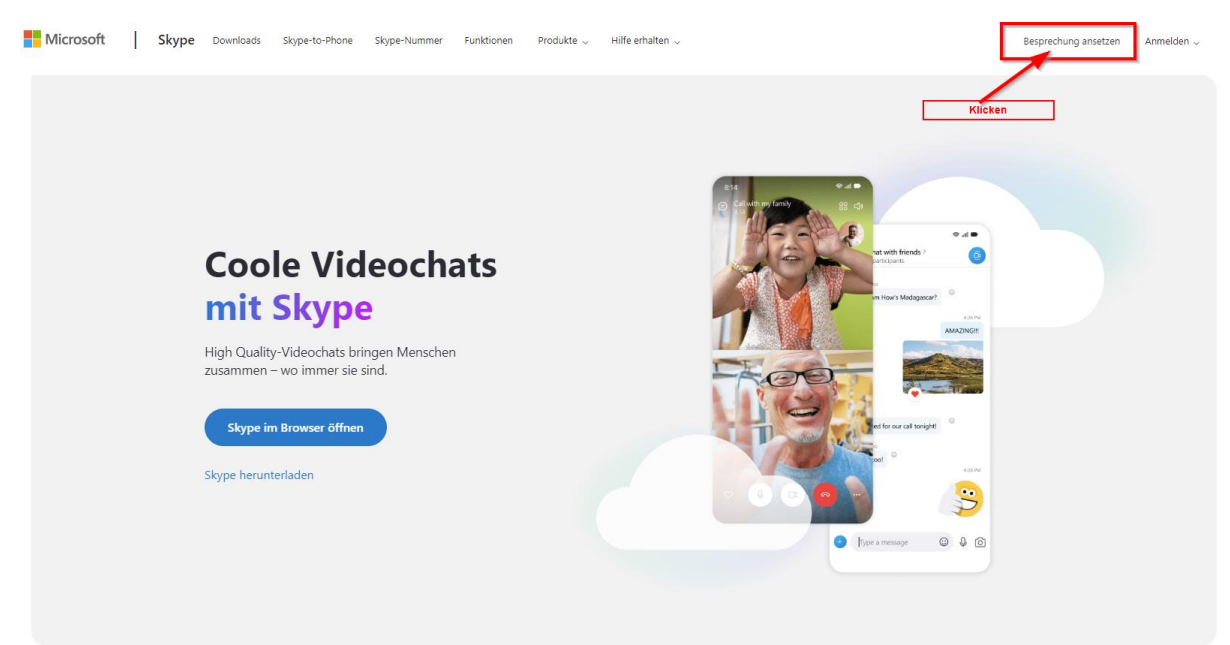

## Klicken auf "Mit Link verbinden"

| einem Klick!                                                                                                    |                                              |
|----------------------------------------------------------------------------------------------------|----------------------------------------------|
| Keine Anmeldungen. Keine Downloads erfo                                                                           | orderlich.                                   |
|                                                                                                    |                                              |
| 🙂 Benennen Sie Ihre Besprechung                                                                                   | $\checkmark$                                 |
| eben Sie Ihren Besprechungsnamen ein und erhalten Sie<br>ink, um ihn an die Personen zu senden, mit denen Sie sic | e Ihren individuellen<br>ch treffen möchten. |
| 🛱 Erstellen Sie einen kostenlosen V                                                                               | Videoanruf                                   |
| Mit Link verbinden                                                                                                |                                              |

## Den Ihnen übermittelten Link eingeben

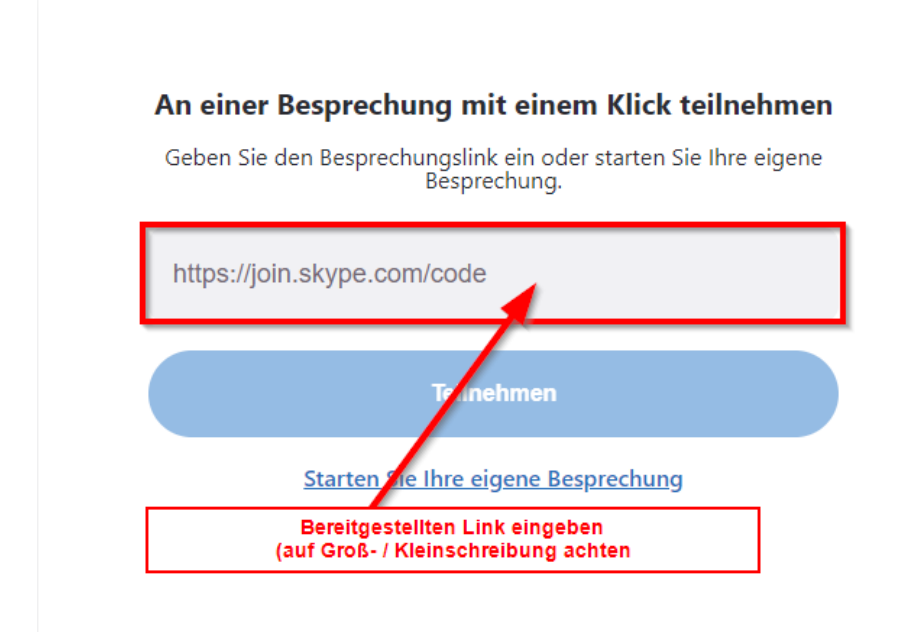

#### Nach der Eingabe des Links auf "Teilnehmen" klicken

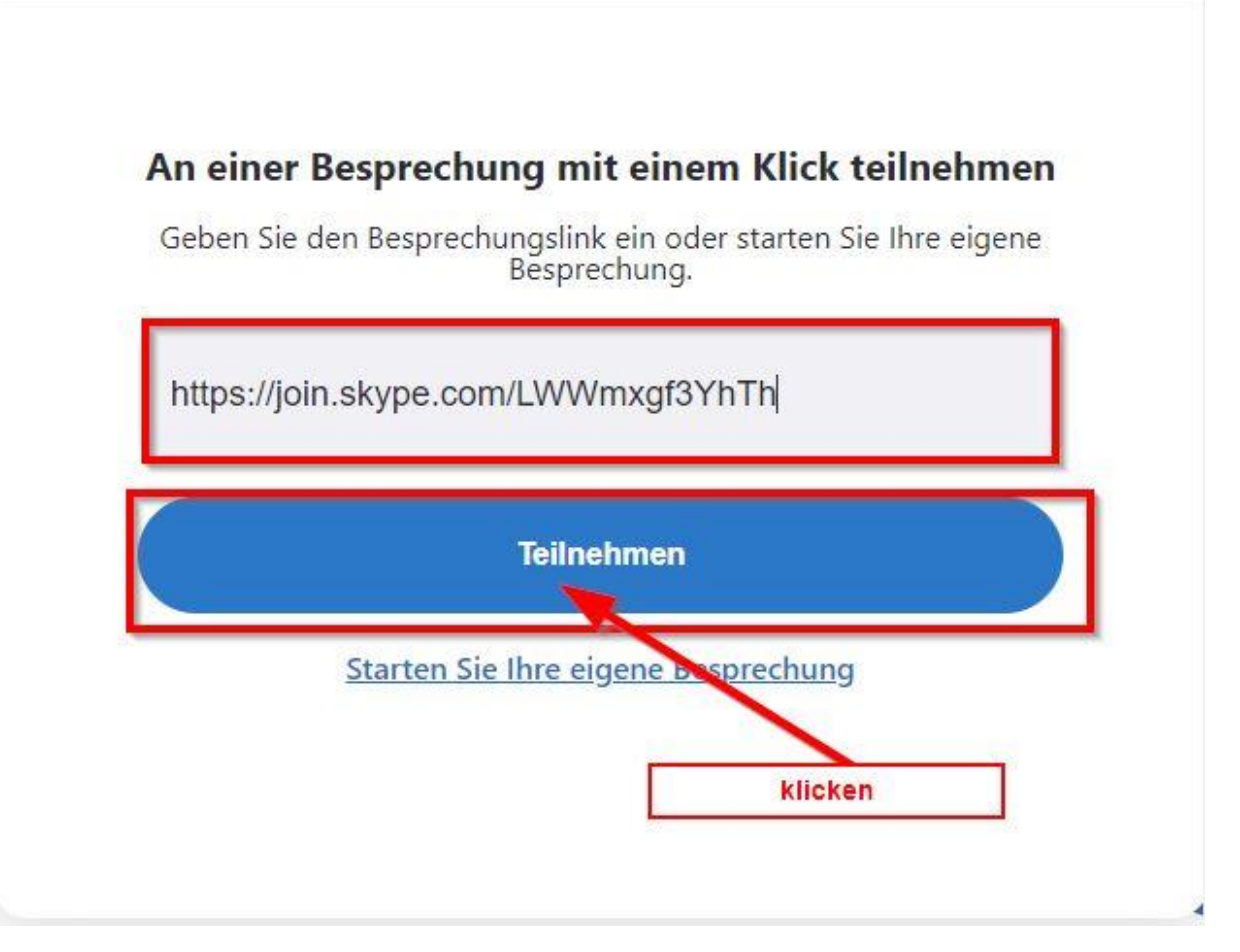

### Nutzung Mikrofon verwenden zulassen

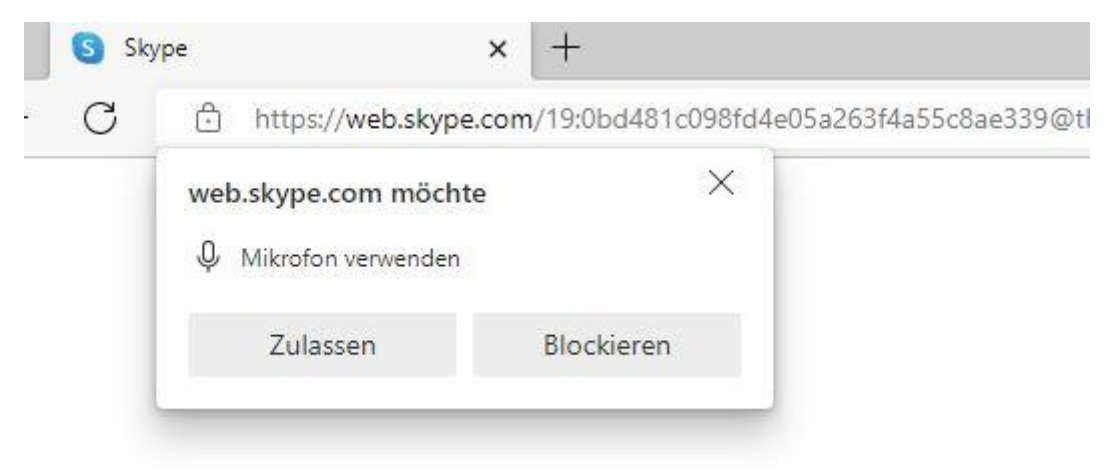

#### Kamera aktivieren

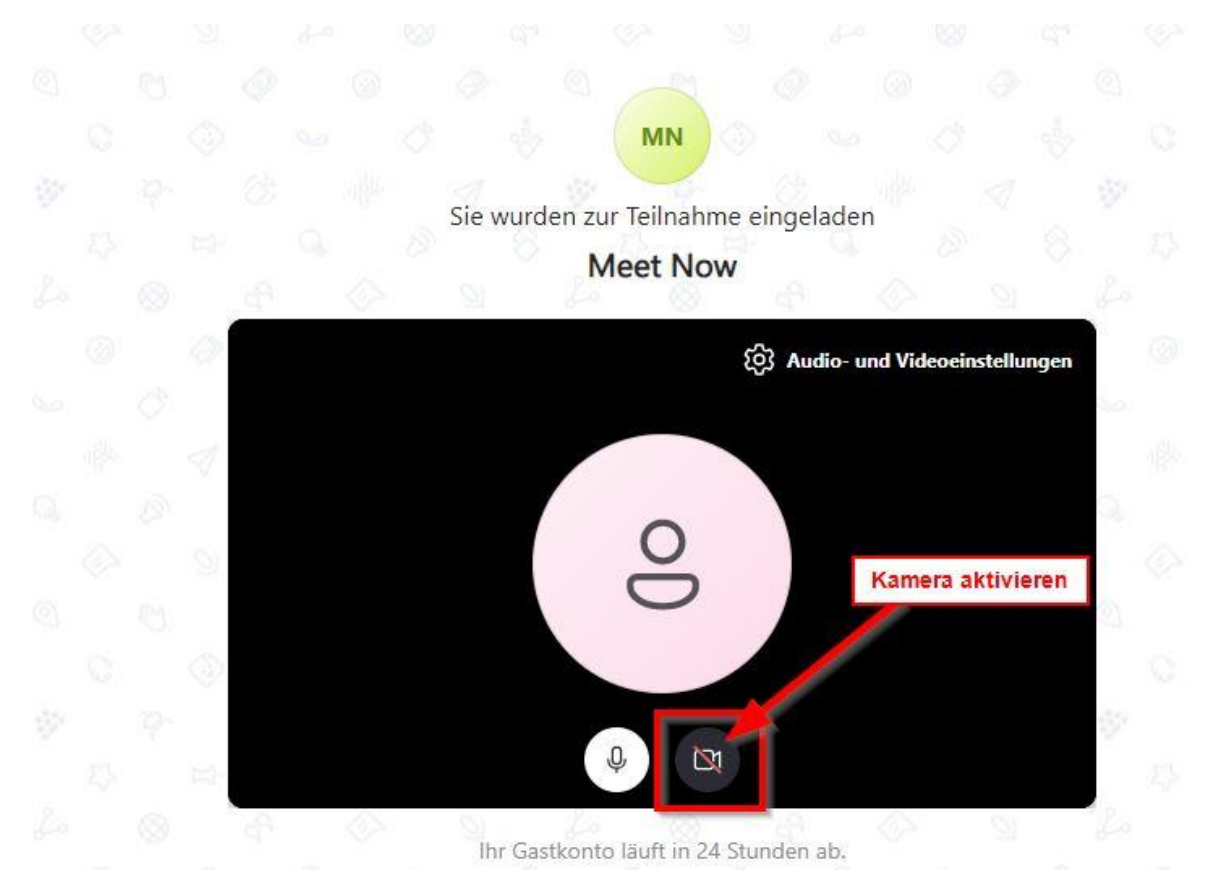

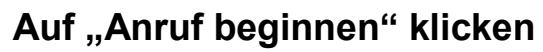

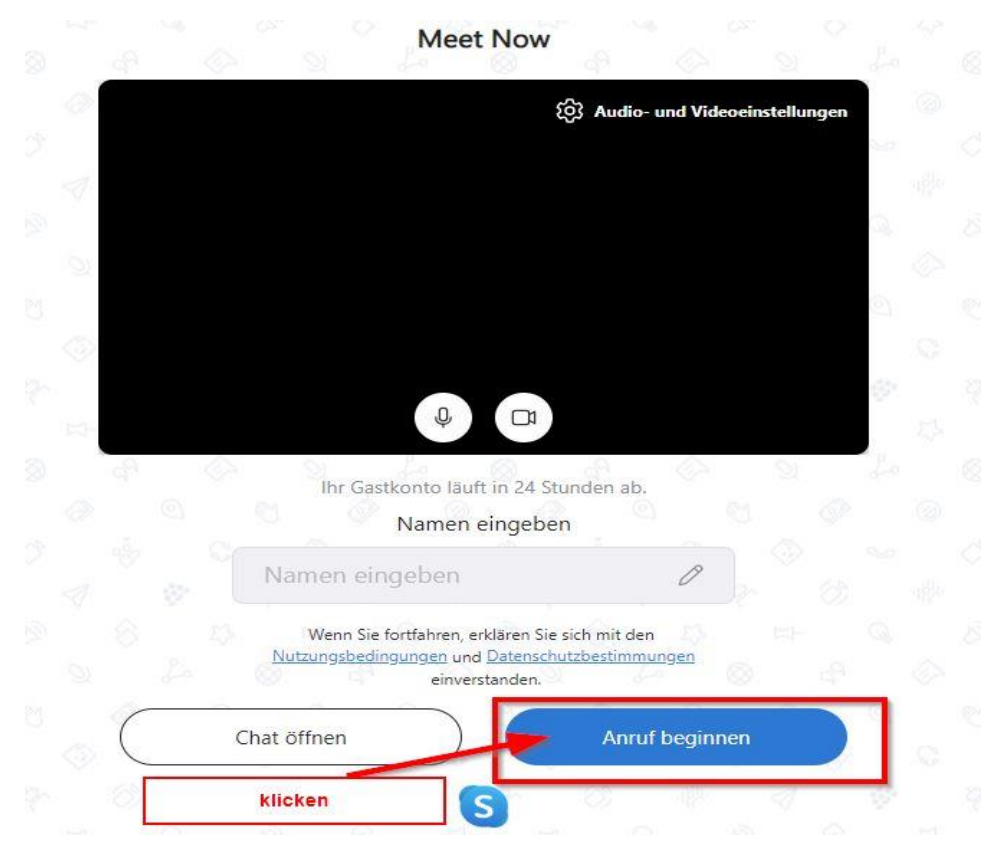

Zum beenden des Anrufs auf die rote Schaltfläche klicken

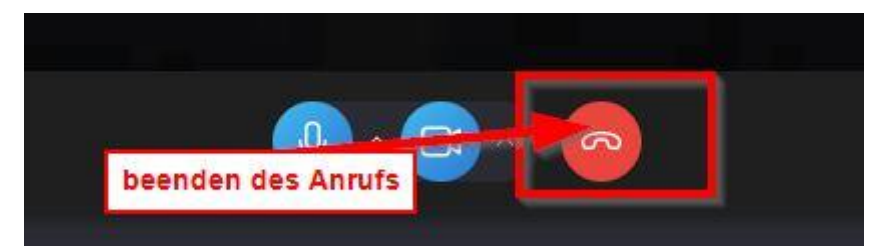